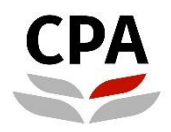

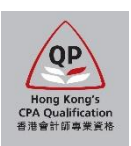

# **Qualification Programme (QP)**

# Practical Experience Online System (Online Training Records for Member-In-Charge/ Member-In-Charge Deputy)

**User Guide** 

# Online Training Records (Member-In-Charge/ Member-In-Charge Deputy)

# **User Guide**

This user guide shows how Member-In-Charge (MIC) and Member-In-Charge Deputy (MIC Deputy) can review and approve the Final Sign Off request of Training Records submitted by the QP students via the online system.

# How to know QP students submit the Final Sign-Off request

At the beginning of each month, MIC and MIC Deputy will receive an email notification which indicates the total number of Final Sign-Off request(s) pending for your approval. The monthly email will also copy to Scheme Coordinator.

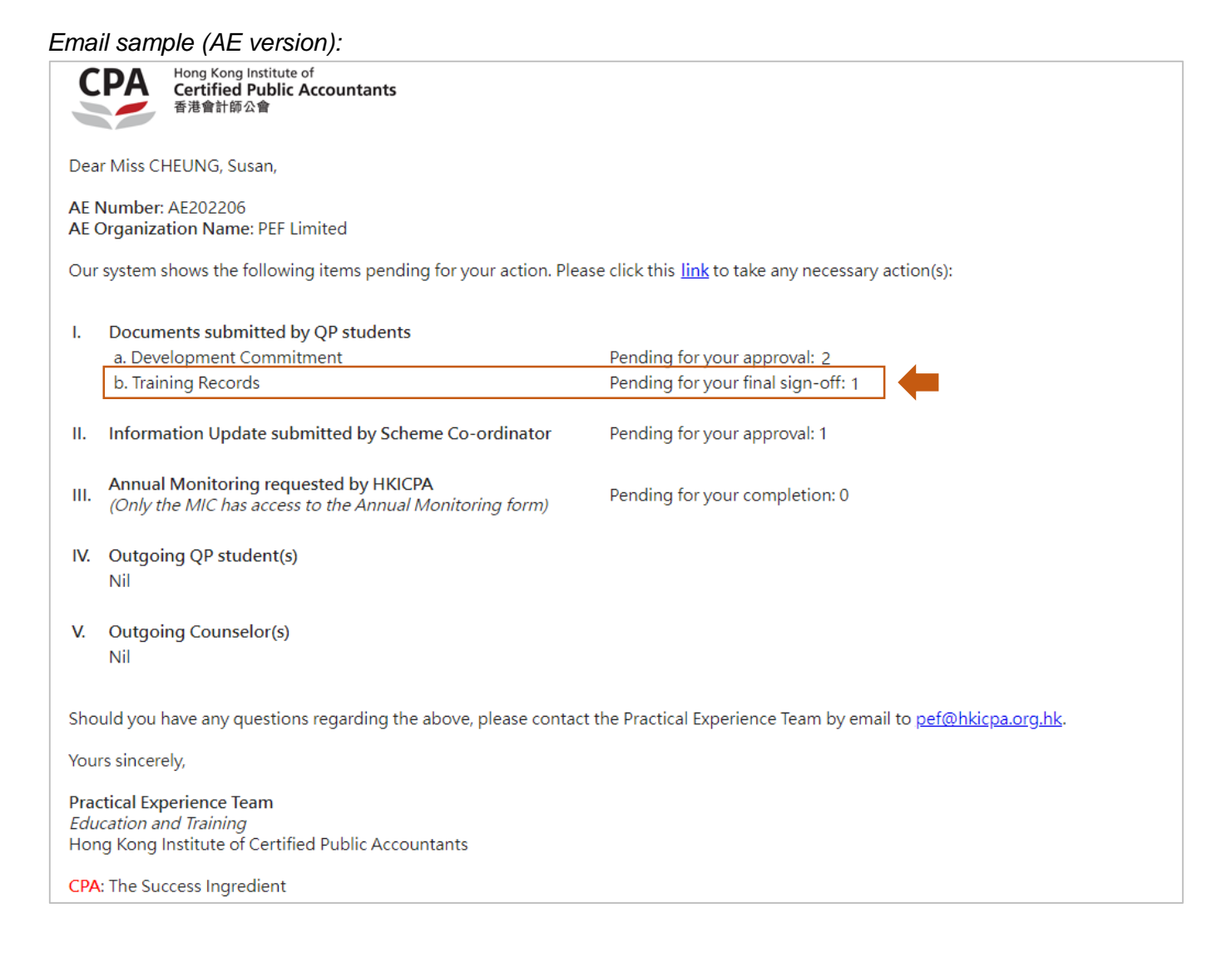

# Where to access

You can click the link in the monthly email notification to login the Practical Experience Online System and access to the Landing page.

#### Illustrative example:

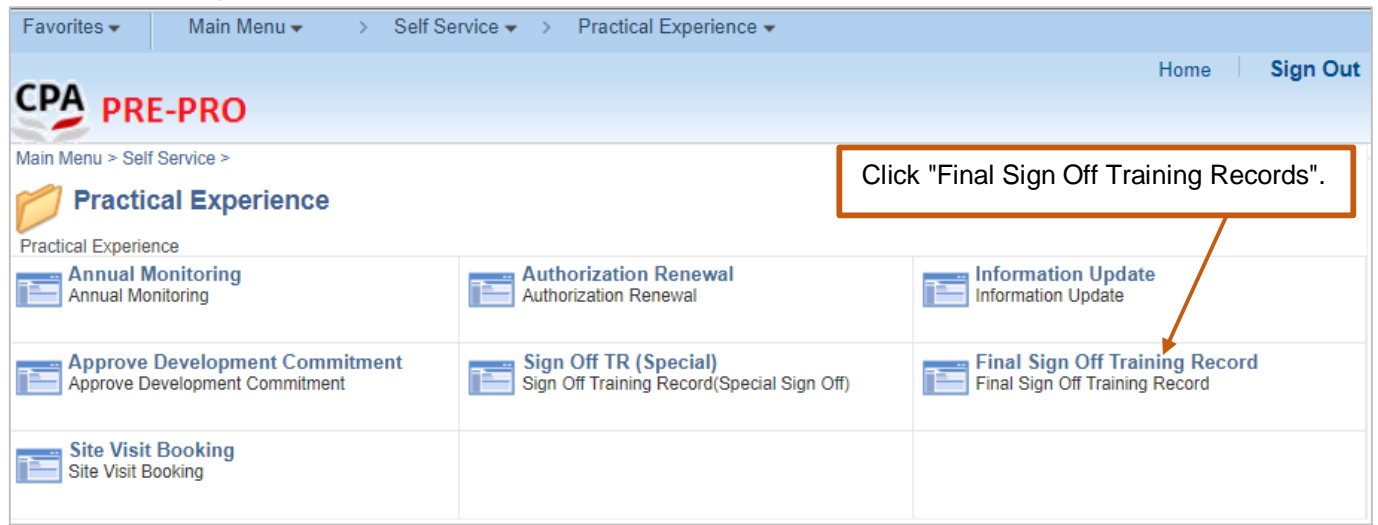

After login, please follow the steps below to approve the Final Sign-Off request.

#### How to approve

# Option 1: To confirm/ push back the Final Sign-Off request one by one.

| Final Sign-Off Traini                                                                                                    | ing Record Final Sign-C         | Off Training Record              |                                            |                               |                |                           |              |               |            |                                      |                               |                              |                     |
|----------------------------------------------------------------------------------------------------|---------------------------------|----------------------------------|--------------------------------------------|-------------------------------|----------------|---------------------------|--------------|---------------|------------|--------------------------------------|-------------------------------|------------------------------|---------------------|
|                                                                                                    | Final Sign-Off                  | Training Records and E           | evelopment Commi                           | tment (DC) Te                 | ermination     |                           |              |               |            |                                      |                               |                              |                     |
| Final Sign-Off History                                                                                                    | Student No.                     | Student Organizatio<br>Name Name | Date of<br>Employment                      | DC<br>Effective<br>Date       | DC End<br>Date | End Date of<br>Employment | DC<br>Status | Final Sign-Of | )ff Reason |                                      | Final Sign-Off Status         |                              |                     |
|                                                                                                    | □ S213200                       | CHAN Siu Siu PEF Limited         | 01/01/2020                                 | 01/01/2020                    | 31/12/2021     | 30/06/2022                | In Effect    | Completion of | 3-year     | practical experience                 | Pending for F                 | inal Sign Off >              | +                   |
| ecord expa                                                                                                    | Final Sign O                    | ff Push Back P                   | rint                                       |                               |                | <b>F</b>                  |              | —             | (1)        | Click the<br>signed of<br>of the sel | record<br>f Traini<br>ected ( | to view<br>ng Rec<br>QP stuc | / all<br>orc<br>len |
| inal Sign-Of                                                                                                    | ff Training Reco                | rd                               |                                            |                               |                |                           |              |               |            |                                      |                               |                              |                     |
| Student No.                                                                                                    | Student Name                    | Organization Na                  | me TR S                                    | TR Start Date                 |                | TR End Date               |              | Counselor I   |            | Counselor/AS Name                    |                               |                              |                     |
| S213200                                                                                                    | CHAN Siu Siu                    | PEF Limited                      | 01/0                                       | 1/2021                        | 31/            | 12/2021                   | С            | 1             |            | CHEUNG S                             | usan                          | >                            |                     |
| S213200                                                                                                    | CHAN Siu Siu                    | PEF Limited                      | 01/0                                       | 1/2020                        | 31/            | 12/2020                   | С            | 1             |            | CHEUNG S                             | usan                          | >                            |                     |
|                                                                                                    | Final Sig                       | n-Off Reason Con                 | pletion of 3-year                          | practical ex                  | xperience      |                           |              |               |            |                                      |                               |                              |                     |
| Employment status 1 (i.e. the QP student) am going to leave/have left this company. (2) Click the record to via details of each signe   Employment end date 30/06/2022 Training Records. |                                 |                                  |                                            |                               |                |                           |              |               |            | to view<br>igned c<br>s.             | off                           |                              |                     |
|                                                                                                    |                                 |                                  |                                            |                               |                |                           |              |               |            |                                      |                               |                              |                     |
| (3a) Appro<br>Click "Fina                                                                                                    | <b>ove</b><br>Il Sign Off" butt | on.                              | ( <b>3b) Pus</b><br>Click "Pu<br>to the QF | h Back<br>sh Bacl<br>? studer | k" butto       | on to ro<br>evision.      | ute th       | e Final       | Sig        | n Off requ                           | est                           |                              |                     |

# Option 2: To confirm/ push back the Final Sign-Off request by batch.

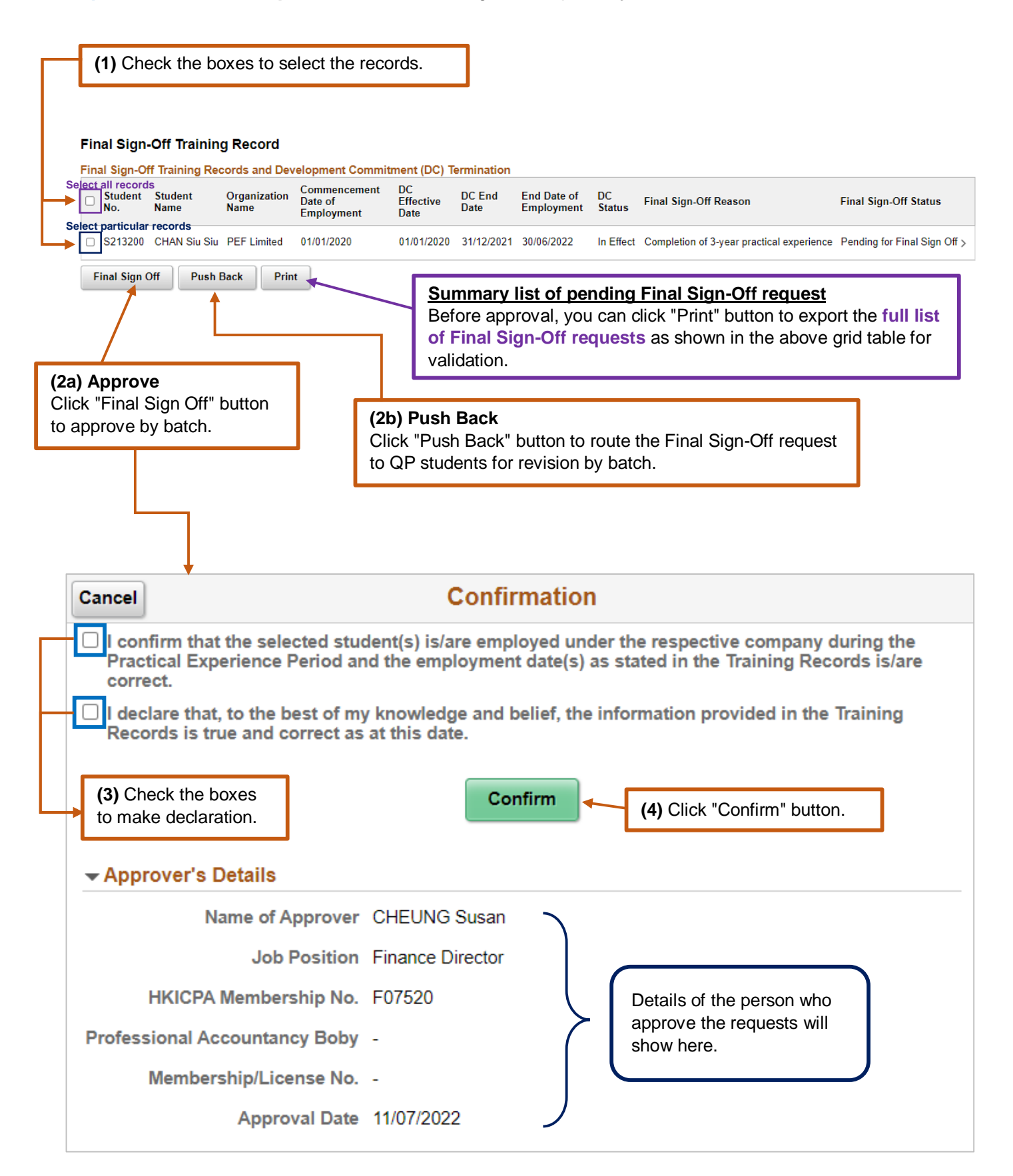

Once you approve, the final signed off Training Records will automatically move to "Final Sign-Off History".

| Final Sign-Off Training Record |              | Final Sign-Off History             |              |                                |             |                                       |                         |                |                           |                                           |              |                  |  |
|--------------------------------|--------------|------------------------------------|--------------|--------------------------------|-------------|---------------------------------------|-------------------------|----------------|---------------------------|-------------------------------------------|--------------|------------------|--|
|                                |              | Student Student<br>No. Name        |              | AE/AS Organization<br>No. Name |             | Commencement<br>Date of<br>Employment | DC<br>Effective<br>Date | DC End<br>Date | End Date of<br>Employment | Final Sign Off Reason                     | Approver     | Approval<br>Date |  |
|                                |              | S213200                            | CHAN Siu Siu | AE202206                       | PEF Limited | 01/01/2020                            | 01/01/2020              | 31/12/2021     | 30/06/2022                | Completion of 3-year practical experience | CHEUNG Susan | 11/07/2022 >     |  |
|                                | Click "Final | lick "Final Sign-Off History" tab. |              |                                |             |                                       |                         |                |                           |                                           | $\vee$       |                  |  |
| •                              |              |                                    |              |                                |             |                                       |                         |                |                           | Approve                                   | d details    |                  |  |

# Note:

- 1. <u>After you complete the final sign-off request(s)</u>, the QP student(s) will receive a confirmation email.
- 2. <u>When you push back the request(s)</u>, the QP student(s) will receive an email notification and the Final Sign-Off status will change to "**Push Back**".
- 3. You can go to "Final Sign-Off History" tab to review the final signed off Training Records when necessary.

# Enquiry

Please send email to pef-enquiry@hkicpa.org.hk .

END

(Training Records – Final Sign-Off)